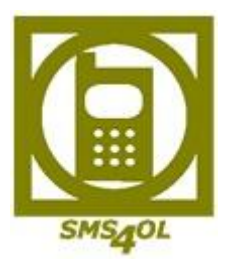

# SMS4OL Lite Benutzerhandbuch

# Inhalt

| 1.  | Technische Voraussetzungen 2                                                   |
|-----|--------------------------------------------------------------------------------|
| 2.  | Download und Installation des SMS4OL Lite Add-Ins 2                            |
| 3.  | Registrierung 2                                                                |
| 4.  | Verwendung von SMS4OL Lite                                                     |
|     | Versenden einer SMS 4                                                          |
|     | Text-SMS senden                                                                |
|     | Daten-SMS senden                                                               |
| 5.  | SMS Antworten in Microsoft Office Outlook <sup>®</sup>                         |
|     | SMS mit Absenderkennung                                                        |
| 6.  | Gesendete SMS                                                                  |
| 7.  | Versenden von vCards                                                           |
|     | Einstellungen zu vCards/ Kontakt 10                                            |
| 8.  | Versenden von Texterinnerungen und vCalender 11                                |
|     | Versand von Terminerinnerungen und vCalender für einzelne Termine11            |
|     | Versand von Terminerinnerungen oder vCalender für einen bestimmten Zeitraum 11 |
|     | Erweitere Optionen – vCalender 14                                              |
| 9.  | Einstellungen 15                                                               |
|     | Passwort ändern 16                                                             |
|     | Handynummer ändern 17                                                          |
|     | Email-Adresse ändern 17                                                        |
|     | Allgemeine Daten ändern 18                                                     |
|     | Account kündigen 18                                                            |
| 10. | SMS-Kontingent nachbestellen 18                                                |
|     | Bestellen per PayPal 19                                                        |
|     |                                                                                |
|     | Bestellen per Überweisung 19                                                   |

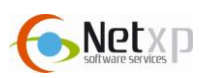

# 1. Technische Voraussetzungen

- Microsoft Windows C-Betriebssystem
- Microsoft Frame Work 2.0 (kostenlos erhältlich)

SMS4OL ist ein Add-In für Microsoft Office Outlook<sup>®</sup> bzw. Microsoft Office Outlook Express<sup>®</sup>, mit dem Sie direkt über Microsoft Office Outlook<sup>®</sup> SMS versenden können.

Mit Hilfe SMS4OL können Sie auf Ihre Kontakte und Verteilerlisten von Microsoft Office Outlook<sup>®</sup>/ Microsoft Office Outlook Express<sup>®</sup> zugreifen und komfortabel SMS senden.

# 2. Download und Installation des SMS4OL Lite Add-Ins

Bitte beachten Sie folgende Punkte, bevor Sie SMS4OL installieren:

- Microsoft Office Outlook® muss während der Installation geschlossen sein
- Microsoft Office Outlook® muss als Standard-Mailclient definiert sein

Um Microsoft Office Outlook<sup>®</sup> als Standard-Mailclient zu definieren, wählen Sie bitte unter Windows-Start – "Standardprogramme" aus. Legen Sie dort Mircosoft Office Excel<sup>®</sup> als Standardprogramm fest.

Das SMS4OL Lite Add-In erhalten Sie unter folgenden Link : <u>http://www.sms4ol.de/downloads.htm</u>

Bitte folgen Sie den Anweisungen des Installationsassistenten. Nachdem der Installationsvorgang fertig gestellt wurde, starten Sie Mircosoft Office Outlook<sup>®</sup>.

Sie erhalten nun folgende Abbildung:

| <u>D</u> atei | <u>B</u> earbeiten | <u>A</u> nsicht | We <u>c</u> hseln zu | E <u>x</u> tras    | A   |
|---------------|--------------------|-----------------|----------------------|--------------------|-----|
| Ne <u>u</u>   | - 🏟 📴              | XIQ             | Antwo <u>r</u> ten 🖂 | A <u>l</u> len ant | wor |

# 3. Registrierung

Nachdem Sie Microsoft Office Outlook<sup>®</sup> gestartet haben, klicken Sie auf "SMS senden", um die Registrierung vorzunehmen:

Hier wählen Sie nun "Einstellungen – Registrierungsdaten" aus, damit sich folgende Abbildung öffnet:

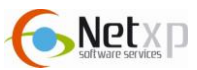

| SMS4OLLite - Neue SMS V-2.0b1                                                                                                    | Einstellungen                                       |                                                                                                    |
|----------------------------------------------------------------------------------------------------|-----------------------------------------------------|----------------------------------------------------------------------------------------------------|
| Schließen Adressbuch Einstellungen ?                                                                                                    | Re                                                  | gistrierungsdaten                                                                                                    |
|                                                                                                    | Sprache                                             | Deutsch (deu) 🗸                                                                                                    |
|                                                                                                    |                                                     | Sind Sie bereits registriert?                                                                                                    |
|                                                                                                    | Wenn Sie noch nich<br>Formular aus                  | nt registriert sind, füllen Sie bitte unten stehendes                                                                                |
|                                                                                                    |                                                     | III Bitte beachten Sie III                                                                                                    |
| Text SMS                                                                                                    | Nach der Reg<br>der an Ihr Han<br>Freischalto       | istrierung erhalten Sie einen Freischaltcode<br>dy per SMS geschickt wird. ERst mit diesem<br>ode können Sie die 5 Free SMS nutzen!* |
|                                                                                                    | Vorname                                             |                                                                                                    |
|                                                                                                    | Nachname                                            |                                                                                                    |
| Mein Absender (0,10€/SMS)                                                                                                    | PLZ/Ort                                             |                                                                                                    |
| Sendezeit                                                                                                    | Land                                                | Deutschland (+49) 🗸                                                                                                    |
| Signatur anhängen                                                                                                    | Geburtsjahr(jjjj)                                   |                                                                                                    |
| 1 CMC                                                                                                    | Geschlecht                                          | männlich 👻                                                                                                    |
| 0 Zeichen Guthaben 0.30 €                                                                                                    | Mobilfunknummer*                                    | +49                                                                                                    |
|                                                                                                    | e-Mail-Adresse                                      |                                                                                                    |
| Construction of the second second sec | MMS-fähig**                                         |                                                                                                    |
|                                                                                                    | UMTS-fähig**                                        | E Nuterran ha dia management                                                                                                    |
| An Advent of a state of a state o |                                                     |                                                                                                    |
|                                                                                                    | Abmelden                                            | Absenden Abbrechen                                                                                                    |
| Abbildung 1                                                                                                    | * Diese Mobilfunknumm<br>** Bitte angeben falls Ihr | er wird als "Eigener Absender" angezeigt<br>Handy diese Formate unterstützt.                                                         |

Abbildung 2

Um die Registrierung durchzuführen, füllen Sie bitte die entsprechenden Angaben aus.

|                               | Beschreibung                                                                                                    |
|-------------------------------|----------------------------------------------------------------------------------------------------|
| Sprache                       | Wählen Sie hier bitte die gewünschte Sprache aus.                                                                                        |
| Sind Sie bereits registriert? | Bitte klicken Sie diesen Button, falls Sie bereits bei SMS4OL registriert sind.                                                          |
| Vorname                       | Bitte geben Sie hier Ihren Vornamen an.                                                                                                  |
| Nachname                      | Tragen Sie Ihren Nachnamen in dieses Feld ein.                                                                                           |
| PLZ/ Ort                      | Postleitzahl und Ort                                                                                                    |
| Land                          | Wählen Sie hier das Land aus.                                                                                                    |
| Geburtsjahr                   | Geben Sie bitte Ihr Geburtsjahr an. Im Format jjjj                                                                                       |
| Geschlecht                    | Bestimmen Sie hier Ihr Geschlecht                                                                                                    |
| Mobilfunknummer               | Geben Sie hier Ihre eigene Rufnummer an. Die Rufnummer<br>wird beim SMS-Versand als eigener Absender angezeigt.<br>Im Format: 1601234567 |
| E-Mail-Adresse                | Bitte geben Sie hier Ihre Email-Adresse ein. Bei Verlust des<br>Passworts wird an diese Email-Adresse das Passwort erneut<br>zugestellt. |
| MMS-fähig                     | Setzen Sie hier ein Häkchen, wenn Ihr Mobilfunkgerät<br>MMS-fähig ist.                                                                   |
| UMTS-fähig                    | Falls Ihr Mobilfunkgerät UMTS-fähig ist, setzten Sie hier ein Häkchen.                                                                   |

Damit die Registrierung abgeschlossen werden kann, müssen unsere Nutzungsbedingungen akzeptiert werden. Klicken Sie nun den Button "Absenden", um die Registrierung abzuschließen.

Innerhalb weniger Minuten erhalten Sie eine Registrierungsbestätigung per SMS an Ihre Handynummer.

Um Ihre Registrierungsdaten einzutragen, klicken Sie bitte auf "Registrierungsdaten" und klicken den Button Sind Sie bereits registrier?, damit sich unten abgebildetes Fenster öffnet:

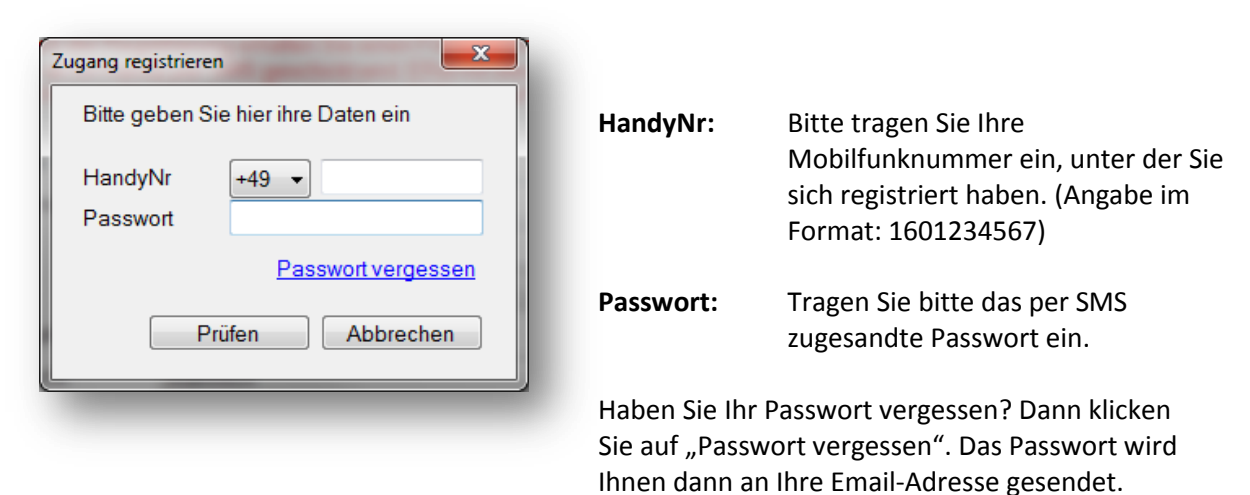

Bitte klicken Sie nun auf "Prüfen", um die eingegebenen Daten zu prüfen. War die Prüfung erfolgreich, so erscheint folgendes Fenster:

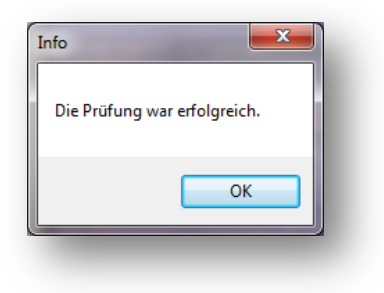

# 4. Verwendung von SMS4OL Lite

#### Versenden einer SMS

Klicken Sie in der Microsoft Office Outlook<sup>®</sup> Oberfläche auf das SMS4OL-Icon:

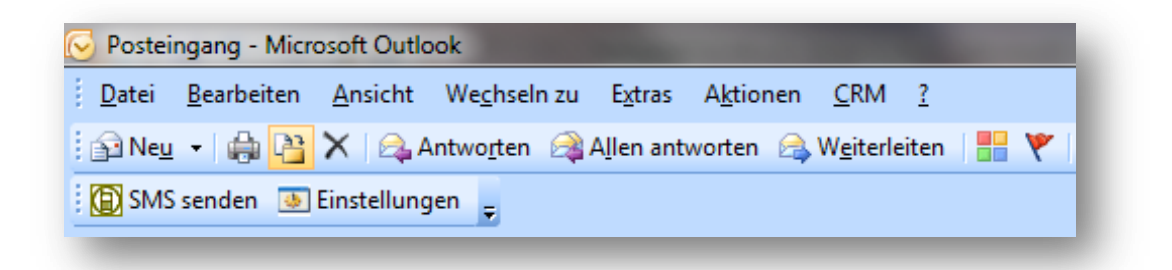

Daraufhin öffnet sich das SMS4OL-Versendefenster.

Hier haben Sie nun die Option, eine normale Textnachricht oder eine binäre Daten SMS zu versenden. Daten SMS sind z. B. Bilder oder Klingeltöne. Im folgenden Punkt wird beschrieben, wie Sie Vorgehen, um eine Text-SMS (einfache SMS) versenden:

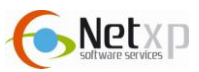

### **Text-SMS senden**

#### Abbildung: SMS4OL-Versendefenster, Beispiel Text SMS

| SMS4OLLite -                                                                                                    | Neue SMS V-2.0b1                                                             |
|----------------------------------------------------------------------------------------------------|------------------------------------------------------------------------------|
| Schließen A                                                                                                    | dressbuch Einstellungen ?                                                    |
| SMS senden                                                                                                    | Adressbuch Namen prüfen                                                      |
| An                                                                                                    | Sabine Müller (0160123456)                                                   |
| Text SMS<br>Daten SMS                                                                                                    | Hallo Frau Müller. Der Termin findet bereits um 16.00 Uhr statt! Viele Grüße |
|                                                                                                    | Mein Absender (0,10€/SMS)                                                    |
|                                                                                                    | Sendezeit                                                                    |
|                                                                                                    | 🔲 Signatur anhängen                                                          |
|                                                                                                    | 1 SMS                                                                        |
|                                                                                                    | 76 Zeichen                                                                   |
| Contraction of the second of the second of t | All And And And And And And And And And And                                  |

#### Hinweis:

Es steht Ihnen frei, wie Sie die Empfängernummer eingeben (Beispiel: 0160123456, +49160123456, 0049160123456, 0160/123456). SMS4OL wandelt die Nummern in das richtige Format um.

Wichtig ist, dass mehrere Empfängerhandynummern durch ein Semikolon (;) getrennt werden.

#### 1. Empfänger bestimmen

Drücken Sie den Button "An", damit Sie Zugriff auf Ihre Microsoft Office Outlook<sup>®</sup>-Kontakte und Exchange Kontakte haben. Wie bei einer Email können Sie einen oder mehrere Empfänger auswählen. Selbstverständlich haben Sie auch die Möglichkeit Ihre Verteilerliste von Microsoft Office Outlook<sup>®</sup> zu nutzen, falls Sie an eine bestimmte Gruppe von Empfängern senden möchten:

#### Abbildung: Empfänger oder Verteiler aus Adressbuch bestimmen

|                                   |                                                                             | ✓ Erweiterte Suche                          |
|-----------------------------------|-----------------------------------------------------------------------------|---------------------------------------------|
| Name                              | Anzeigename                                                                 | E-Mail-Adresse                              |
| Alle Mitarbeiter Max Mustermann   | Alle Mitarbeiter<br>Max Mustermann (max.mustermann                          | max.mustermann@mus                          |
| g Sabine Müller<br>S Stefan Huber | Sabine Müller (sabinemüller @test.de)<br>Stefan Huber (stefanhuber@test.de) | sabinemüller@test.de<br>stefanhuber@test.de |
| (                                 | III                                                                         | -                                           |
| TO: > Sabine Mülle                | r (sabinemüller@test.de)                                                    |                                             |

#### Hinweis

Wird ein Kontakt nach dem hinzufügen nicht übernommen, so ist beim hinterlegten Microsoft-Office-Outlook<sup>®</sup>-Kontakt keine Handynummer angegeben. Bitte beachten Sie, dass eine Handynummer für den SMS-Versand notwendig ist. Damit die Kontakte oder der Verteile als Empfänger übernommen werden, markieren Sie den entsprechenden Kontakt/ Verteiler und klicken auf "TO:->". Anschließend drücken Sie bitte "OK".

Alternativ können Sie den Namen eines Empfängers oder einer Verteilerliste direkt in das "An"-Fenster eintragen. Dort können Sie auch direkt eine Empfängernummer eintragen, die nicht in Ihren Kontakten gespeichert ist. Bei mehreren Empfängern müssen Sie jeden Eintrag mit einem Semikolon (;) beenden.

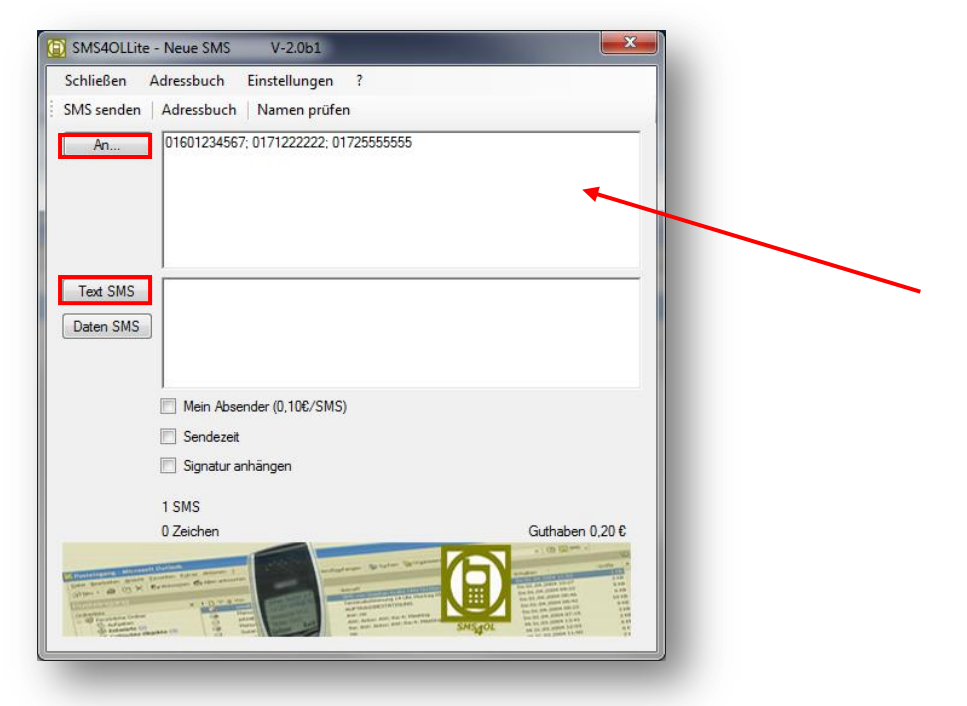

Abbildung: Beispiel mit mehreren Empfängern, die nicht in Ihren Kontakten enthalten sind.

### 2. SMS-Text eingeben

Im Feld "Text SMS" tragen Sie bitte Ihren SMS-Text ein, der versendet werden soll. Die Zeichenanzahl wird unten im Fenster angezeigt.

### 3. Mein Absender

Setzen Sie hier ein Häkchen, damit Ihr eigener Absender beim Empfänger der SMS angezeigt wird. Es erscheint Ihre hinterlegte Mobilfunknummer, die Sie bei der Registrierung angegeben haben.

Setzen Sie hier kein Häkchen, wird eine beliebige Absendernummer vom System angezeigt. Der Empfänger hat die Möglichkeit auf diese SMS zu antworten. Die Antwort wird Ihnen dann per Email kostenfrei an Ihre Email-Adresse zugestellt.

### 4. Sendezeit bestimmen

Setzen Sie vor "Sendezeit" ein Häkchen. Nun öffnet sich eine Zeile, in der Sie das gewünschte Versendedatum, sowie die gewünschte Uhrzeit eintragen können. Microsoft Office Outlook<sup>®</sup> muss zum angegebenen Sendezeitpunkt nicht geöffnet sein. Die SMS wird mit der Wunschsendezeit in das Rechenzentrum übertragen und zum angegebenen Zeitpunkt automatisch versendet.

Wird keine Sendezeit bestimmt, wird die SMS sofort, nach Drücken des Buttons "SMS senden" versendet.

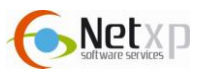

| SMS4OLLite - Neue SMS V-2.0b1      |                                                                                                    |
|------------------------------------|----------------------------------------------------------------------------------------------------|
| Schließen Adressbuch Einstellungen | ?                                                                                                    |
| SMS senden Adressbuch Namen prüfen |                                                                                                    |
| An 01601234567; 0171222222; 017    | 25555555                                                                                                    |
| Text SMS<br>Daten SMS              |                                                                                                    |
| I<br>Mein Absender (0.10€/SMS)     |                                                                                                    |
| Sendezeit                          | 28.10.2010 15:24                                                                                                    |
| 🔲 Signatur anhängen                | ♦ Oktober 2010 ►                                                                                                    |
| 1 SMS<br>0 Zeichen                 | Mo         Di         Mi         Do         Fr         Sa         So           27         28         29         30         1         2         3           4         5         6         7         8         9         10         ben 0.200           11         12         13         14         15         16         17           18         19         20         21         22         24         25         26         27         28         29         30         31           1         2         3         4         5         6         7         E         10         10           1         2         3         4         5         6         7         E         10         10         10         10         10         10         10         10         10         10         10         10         10         10         10         10         10         10         10         10         10         10         10         10         10         10         10         10         10         10         10         10         10         10         10         10         10 |

### 5. Signatur anhängen – Signatur einstellen

Wie beim Email-Versand kann auch beim SMS-Versand eine Signatur angehängt werden. Dazu setzen Sie bei "Signatur anhängen" ein Häkchen.

Wollen Sie Ihre Signatur ändern, klicken Sie im SMS4OL Fenster auf "Einstellungen – Signatur ändern". Dort geben Sie die gewünschte Signatur an, und speichern diese.

#### 6. SMS senden

Um die SMS-Nachricht nun zu versenden, klicken Sie bitte den Button "SMS senden" im Menü:

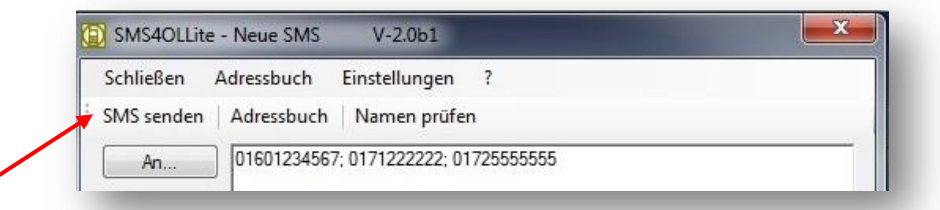

#### Hinweis

Sollten Sie Microsoft Office Outlook<sup>®</sup> an einem privaten PC nutzen, müssen Sie gegebenenfalls noch "Senden/ Empfangen" drücken, damit die Daten an den Server übertragen werden.

Der SMS-Auftrag wird mit dem Sendezeitpunkt an das SMS4OL-System übergeben und zum gewünschten Sendezeitpunkt versendet. Ihr Microsoft Office Outlook<sup>®</sup> muss zum Sendezeitpunkt nicht gestartet sein.

#### **Daten-SMS senden**

Möchten Sie eine Daten-SMS (z. B. Wap-Push) versenden, so klicken Sie bitte den Button "Daten SMS". Sie erhalten nun folgende Ansicht:

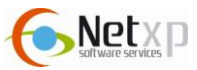

#### **Abbildung: Beispiel Daten SMS**

| AS senden<br>An | Adressbuch Namen                                                                      | prüfen<br>222; 01725555555                                                                                         |                                                                               |
|-----------------|---------------------------------------------------------------------------------------|----------------------------------------------------------------------------------------------------|-------------------------------------------------------------------------------|
| T . CHC         |                                                                                       |                                                                                                    |                                                                               |
| Jaten SMS       | Bitte beachten Sie, dass d<br>eine Urheberrechts verletz<br>und können dazu führen. c | lie Versendung von Dateien, wie z.E<br>zung darstellen kann. Urheberrechts<br>Jass Sie die Berechtigung zur Nutzur | 8. Spielen, Klingeltönen<br>verletzungen sind strafbar<br>ig unseres Dienstes |
|                 | verlieren.                                                                            |                                                                                                    |                                                                               |
|                 | Verlieren.                                                                            | 28.10.2010                                                                                                    | 15:24                                                                         |
|                 | verlieren.  Sendezeit  Signatur anhängen  SMS                                         | 28.10.2010                                                                                                    | 15:24                                                                         |
|                 | Verlieren.  Sendezeit Signatur anhängen  SMS 0 Zeichen                                | 28.10.2010                                                                                                    | 15:24<br>Guthaben 0,20 €                                                      |

Um die gewünschten Daten hochzuladen, klicken Sie bitte den Button "…" an. Es öffnet sich nun ein Fenster, bitte wählen Sie die Dateien aus, die Sie mit der Daten SMS senden wollen.

Wenn erforderlich, kann auch hier eine Sendezeit bestimmt werden, setzen Sie ein Häkchen bei "Sendezeit", und geben Sie die gewünschte Zeit an.

Nachdem Sie die entsprechende Datei ausgewählt haben, klicken Sie bitte auf "SMS senden", damit die Daten-SMS versendet wird.

# 5. SMS Antworten in Microsoft Office Outlook®

Werden Ihre SMS-Nachrichten als "RückSMS" versendet, hat der Empfänger die Möglichkeit, auf Ihre SMS zu antworten.

Um Ihre SMS als "RückSMS" zu versenden, setzen Sie im SMS4OL-Versendefenster **kein** Häkchen bei "Mein Absender". Beim Empfänger der SMS erscheint eine Nummer von SMSCreator. Antwortet der Empfänger auf Ihre SMS, so wird Ihnen diese Antwort als Email an Ihre hinterlegte Email-Adresse gesendet.

#### SMS mit Absenderkennung

Bei dem Versand der SMS mit Absenderkennung wird Ihre Handynummer, mit der Sie sich registriert haben, als Absender der SMS angezeigt.

# 6. Gesendete SMS

Wollen Sie Ihre gesendeten SMS-Nachrichten einsehen, so loggen Sie sich bitte unter den angegebenen Link mit Ihren Zugangsdaten ein: <u>http://www.sms4ol.de/Login.aspx</u>

| SMS SE        | NDEN                                                                                 |                                                                                                    |                                                                                                    |
|---------------|--------------------------------------------------------------------------------------|----------------------------------------------------------------------------------------------------|----------------------------------------------------------------------------------------------------|
|               |                                                                                      |                                                                                                    |                                                                                                    |
| Versenden Sie | hier Ihre SMS                                                                        |                                                                                                    |                                                                                                    |
| An            |                                                                                      |                                                                                                    | •                                                                                                    |
| Empfänger     |                                                                                      |                                                                                                    |                                                                                                    |
| SMS-Text      |                                                                                      |                                                                                                    |                                                                                                    |
|               |                                                                                      |                                                                                                    |                                                                                                    |
|               |                                                                                      |                                                                                                    | *                                                                                                    |
|               | Aktuelle Kosten pro SMS:                                                             | 0,00 EUR -Pre                                                                                                    | <u>eisliste-</u>                                                                                                    |
| Sendezeit     | 28.10.2010 16:45                                                                     | 0 von 160 Zeicher                                                                                                    | 1                                                                                                    |
| Mein Absender | ESCHARMONT :                                                                         | Guthaben: 0,20                                                                                                    | ε                                                                                                    |
|               |                                                                                      |                                                                                                    |                                                                                                    |
|               | Abschicken                                                                           |                                                                                                    |                                                                                                    |
|               | SMS SE<br>Versenden Sie<br>An<br>Empfänger<br>SMS-Text<br>Sendezeit<br>Mein Absender | SMS SENDEN         Versenden Sie hier Ihre SMS         An         Empfänger         SMS-Text         Aktuelle Kosten pro SMS:         Sendezeit       28.10.2010 16:45         Mein Absender       Abschicken | SMS SENDEN         Versenden Sie hier Ihre SMS         An         Empfänger         SMS-Text         Aktuelle Kosten pro SMS:       0,00 EUR         Sendezeit       28.10.2010 16:45         Mein Absender       Sendezeit         Abschicken |

Um Ihren Schriftverkehr einzusehen, wählen Sie bitte links im Menü "Schriftverkehr". Dort werden Ihnen die 10 zuletzt gesendeten SMS angezeigt. Die gesendeten Nachrichten werden ca. 90 Tage in Ihrem Schriftverkehr gespeichert und können nicht gelöscht werden.

# 7. Versenden von vCards

SMS4OL bietet Ihnen neben dem SMS-Versand auch die Möglichkeit vCards (elektronische Visitenkarten) zu versenden. Um diese zu versenden, wechseln Sie in Ihrer Microsoft Office Outlook<sup>®</sup>-Oberfläche zur Kontaktübersicht. Hierzu drücken Sie wie beim Versenden einer SMS via Outlook auf die entsprechenden Buttons:

- 1. Markieren Sie zuerst die zu versendende Visitenkarte
- 2. Nun drücken Sie den Button "vCard senden"

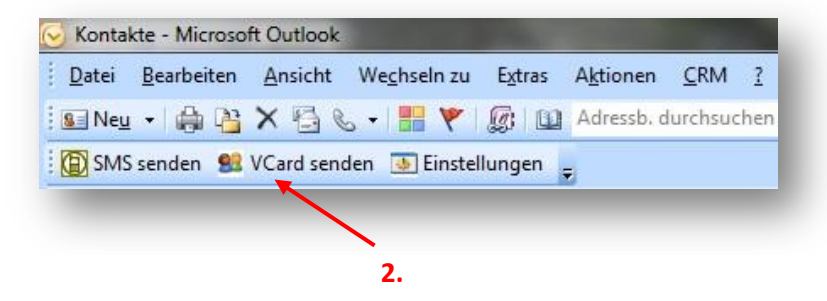

Es öffnet sich nun folgendes Fenster:

| ichließen             | Adressbuch Einstellungen ? |  |
|-----------------------|----------------------------|--|
| IVIS senden           | Adressbuch Namen pruten    |  |
| An                    | 01601234567                |  |
| Text SMS<br>Daten SMS | FN:Max Mustermann          |  |
|                       | Mein Absender (0,10€/SMS)  |  |
|                       | Signatur anhängen          |  |
|                       | 2 SMS<br>0 Zeichen         |  |
|                       |                            |  |

Die ausgewählte Visitenkarte wurde nun bereits automatisch als Anhang hinzugefügt. Bitte bestimmen Sie noch den Empfänger der Visitenkarte, und klicken Sie auf "SMS senden".

Auch beim Versand von Visitenkarten können Sie einen Sendezeitpunkt bestimmen. Setzen Sie dazu einfach bei "Sendezeit" ein Häkchen, und bestimmen Sie den Versendezeitpunkt.

#### Einstellungen zu vCards/ Kontakt

|                       | Einstellu                | ungen            |                |
|-----------------------|--------------------------|------------------|----------------|
| mein Erinnerungen     | Kontakte                 |                  | SM             |
| Liste der Outlook-Kor | takt-Ordner aktualisiere | n:               | Aktualisieren  |
| Sende alle Kontakte,  | als vCard, aus Outlook   | -Kontakte-Ordner | vCard-Optionen |
| Postfach -            | Kontakte                 | <u> </u>         |                |
| an Handynummer        | 01601234567              |                  | Senden         |
|                       |                          |                  |                |
|                       |                          | 1                | 1              |

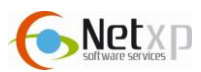

In der Ansicht "Einstellungen – Kontakte" können Sie die Einstellungen für Ihren "vCard-Versand" festlegen.

Der Button "Aktualisieren" ermittelt hierbei die Ihnen zur Verfügung stehenden Microsoft-Office-Outlook<sup>®</sup>-Kontakte.

Bitte wählen Sie aus, von welchem Outlook<sup>®</sup>-Ordner die Kontakte versendet werden sollen.

Zum Versenden geben Sie die Empfängerhandynummer an und klicken den Button "Senden". Daraufhin erscheint eine Meldung, die Sie zum Bestätigen des Sendens auffordert.

| Es wurden 4 Kontakte gefunden.<br>Bitte bestätigen Sie das Senden. |    |
|--------------------------------------------------------------------|----|
| OK Abbrech                                                         | en |

Durch Drücken des "OK-Buttons" werden alle gefundenen Kontakte an den gewählten Empfänger als vCard übermittelt.

# 8. Versenden von Texterinnerungen und vCalender

SMS4OL bietet Ihnen neben dem Versand von vCards auch noch die Möglichkeit, Ihre Kalendereinträge (vCalender) per SMS zu versenden, bzw. Texterinnerungen zu den eingetragenen Terminen zu versenden.

#### Versand von Terminerinnerungen und vCalender für einzelne Termine

Terminerinnerungen oder vCalender für einzelne Termine können schnell und einfach direkt im Termin gesendet werden.

Dazu wechseln Sie bitte in die Kalenderansicht von Microsoft Office Outlook<sup>®</sup> und markieren Sie den Termin, zu der ein "vCal" oder eine Texterinnerung gesendet werden soll. Jetzt nur noch den entsprechenden Button drücken:

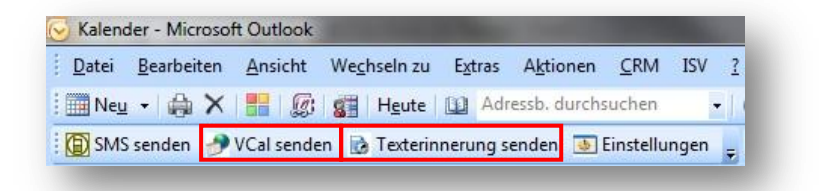

Versand von Terminerinnerungen oder vCalender für einen bestimmten Zeitraum

Bitte wechseln Sie im Microsoft Office Outlook® auf die Ansicht "Kalender".

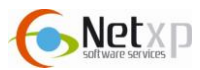

| <u>D</u> atei | <u>B</u> earbeiten | Ansicht | We <u>c</u> hseln zu | E <u>x</u> tras | A <u>k</u> tionen | <u>C</u> R |
|---------------|--------------------|---------|----------------------|-----------------|-------------------|------------|
| 🛄 Ne <u>u</u> | • 🎄 🗙              |         | Heute                |                 | dressb. durchs    | uch        |

Bitte klicken Sie nun auf "Einstellungen", damit sich folgendes Fenster öffnet:

|                                                                       | Einstellur                                                                        | igen                |                         |
|-----------------------------------------------------------------------|-----------------------------------------------------------------------------------|---------------------|-------------------------|
| mein Erinnerunge                                                      | Kontakte                                                                          |                     | 5M3401                  |
| Standartnachricht<br>für Erinnerungen:                                | SMS4OL-Erinnerung für #<br>#BODY#                                                 | SUBJECT# um #START# | EUhr.                   |
| F A                                                                   | uf 160 Zeichen begrenzen                                                          | Zeitpunkt Betre     | eff E-Text              |
| Erinnerungen vom                                                      | 03.11.2010 ▼ -<br>ner 01601234567                                                 | 03.11.2010          |                         |
| an Handynum                                                           | 01001201001                                                                       |                     |                         |
| an Handynum<br>Als Textm                                              | tteilung zum jeweiligen Termi                                                     | n schicken.         |                         |
| an Handynum<br>ⓒ Als Textm<br>ⓒ Als vCalen<br>Für Outlook-K           | tteilung zum jewei <mark>ligen Termi</mark><br>der sofort übertragen.<br>alender: | n schicken.         | vCal-Optionen           |
| an Handynum<br>Als Textm<br>Als vCalen<br>Für Outlook-K<br>Postfach - | tteilung zum jeweiligen Termi<br>der sofort übertragen.<br>alender:<br>- Kalender | n schicken.         | vCal-Optionen<br>Senden |

Hier wählen Sie bitte "Erinnerungen" aus.

### 1. Standardnachricht für Erinnerungen

| Standartnachricht<br>für Erinnerungen: | #BODY#                   |           |         |        |
|----------------------------------------|--------------------------|-----------|---------|--------|
|                                        | uf 160 Zeichen begrenzen | Zeitpunkt | Betreff | E-Text |

In der Ansicht "Einstellungen – Erinnerungen" können Sie einen Standardtext für die von Ihnen zu versendenden Texterinnerungen definieren. Hierbei haben Sie die Option, sich den Zeitpunkt, den Betreff und den Text der Erinnerung automatisch über Platzhalter einfügen zu lassen. Das Datum wird im Format dd.MM.yyyy HH:mm:ss (z. B. 01.01.2010 13:30:00) eingefügt.

#### Zeitpunkt

Mit diesem Platzhalter wird in dem SMS-Erinnerungstext die Uhrzeit der entsprechenden Termine eingefügt

#### Betreff

Fügen Sie den Platzhalter "Betreff" ein, damit der entsprechende Betreff von Ihrem Termin eingefügt werden.

#### E-Text

Setzen Sie den mithilfe des Buttons "E-Text" ein, damit der Textkörper in die SMS-Nachricht eingefügt wird.

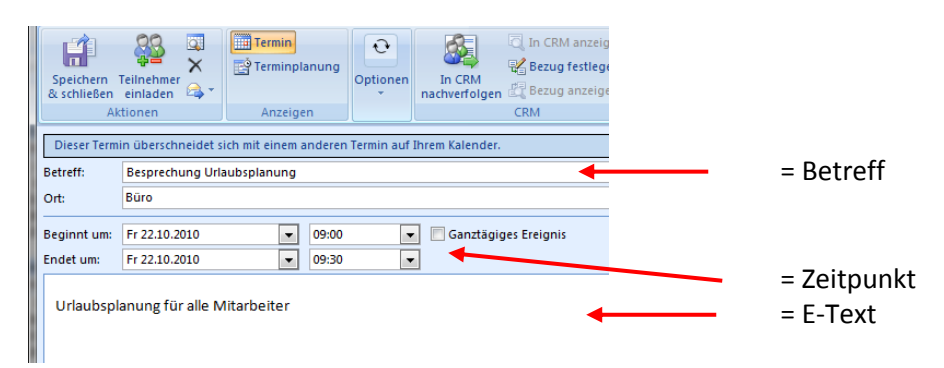

### Auf 160 Zeichen begrenzen

Da ein vCalender mehr als 160 Zeichen enthalten kann, können Sie hinterlegen, dass die Terminerinnerung auf 1 SMS ( = 160 Zeichen) begrenzt wird. Setzen Sie hier kein Häkchen, so werden mehrere SMS versendet.

| Liste der Outlook-Kalender-Ordner aktualisieren: | Aktualisieren |
|--------------------------------------------------|---------------|
|                                                  |               |

### 2. Liste der Outlook Kalender aktualisieren

Über den Button "Aktualisieren" werden die Ihnen zur Verfügung stehenden Microsoft-Office-Outlook<sup>®</sup> Kalender-Ordner, für den Versand von Erinnerung ermittelt. Dieser Vorgang kann einige Sekunden in Anspruch nehmen.

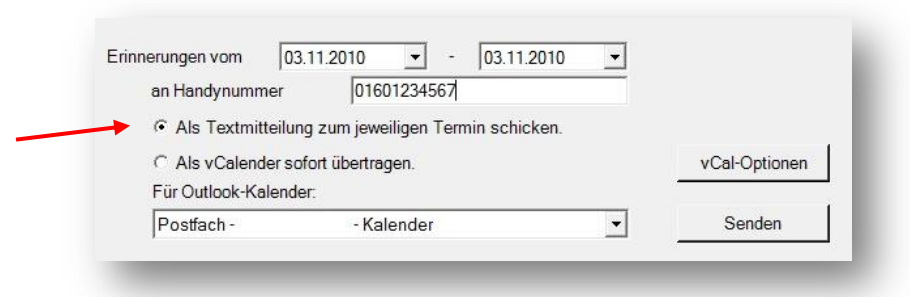

### 3. Zeitraum für Terminerinnerungen festlegen

Zum Versenden von Erinnerungen wählen Sie zuerst den Zeitraum, für den Erinnerungen aus Ihrem Microsoft Office Outlook<sup>®</sup>-Kalender gesendet werden sollen. Außerdem bestimmen Sie die Handynummer, an die die Erinnerungen gesendet werden sollen.

Im Anschluss müssen Sie sich entscheiden, ob Sie die Erinnerungen als Texterinnerung oder als vCalender verschickt werden sollen. Texterinnerungen sind einfache SMS. Versenden Sie hingegen

einen "vCalender" so werden die ausgewählten Termine direkt in Ihrem Kalender auf Ihrem Handy eingetragen.

Anschließend legen Sie noch fest, aus welchem Ihrer Microsoft Office Outlook<sup>®</sup>-Kalender Sie Erinnerungen verschicken wollen.

#### 4. Terminerinnerungen oder vCalender senden

Durch das Bestätigen des Buttons "Senden" werden zuerst alle zu versendenden Erinnerungen bzw. vCalender in dem angegebenen Zeitraum ermittelt, deren Anzahl Ihnen angezeigt wird.

| _ | Es wurden 2 Erinnerungen gefunden.<br>Bitte bestätigen Sie das Senden. |
|---|------------------------------------------------------------------------|
|   | OK Abbrechen                                                           |

Klicken Sie nun "OK", damit die Erinnerungen bzw. vCalender versendet werden können.

#### **Erweitere Optionen – vCalender**

In das Menü der erweiterten vCalender-Optionen gelangen Sie über den Button "vCal-Optionen" in der Ansicht "Einstellungen – Erinnerungen":

| an Handynummer      | 01601234567                            |               |  |
|---------------------|----------------------------------------|---------------|--|
| C Als Textmitteilur | g zum jeweiligen Termin schicken.      |               |  |
| C Als vCalender so  | fort übertragen.                       | vCal-Optionen |  |
| Für Outlook-Kalende | er.                                    |               |  |
|                     | 12 1 1 1 1 1 1 1 1 1 1 1 1 1 1 1 1 1 1 | Candan        |  |

Die erweiterten vCal-Optionen geben Ihnen die Möglichkeit selbst zu bestimmen, welche Daten Sie in Ihrem vCalender an das Zielhandy übermitteln wollen:

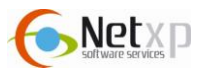

| nformation: Standardeinstellungen schränken einen vCalender<br>auf eine SMS ein. Das aktivieren zusätzlicher Felder<br>kann zum Versand mehrerer SMS führen. |                                                               | /Calender-Ein                                                                       | stellungen                                                 |
|----------------------------------------------------------------------------------------------------|---------------------------------------------------------------|-------------------------------------------------------------------------------------|------------------------------------------------------------|
| Zu übertragende Informationen:<br>-Allgemein<br>Selbstdefinierte VCS-Felder<br>Selbstdefinierte VCS-Felder<br>Betreff<br>Ortsangabe                          | nformation: Stan<br>auf e<br>kanr                             | dardeinstellungen schränke<br>ine SMS ein. Das aktiviere<br>zum Versand mehrerer SM | en einen vCalender<br>en zusätzlicher Felder<br>IS führen. |
|                                                                                                    | Zu übertragende In<br>Allgemein<br>IV Startzeit<br>IV Betreff | formationen:<br>□ Endzeit<br>□ Beschreibung                                         | Selbstdefinierte VCS-Felder                                |

Hierbei können Sie nun auswählen, welche Daten für die Terminerinnerung per SMS übermittelt werden sollen. Setzen Sie bei der gewünschten Information einfach ein Häkchen:

#### Startzeit

Mithilfe der Startzeit erhalten Sie die Information, wann der Termin beginnt.

#### Betreff

Fügen Sie den Platzhalter "Betreff" ein, damit der entsprechende Betreff von Ihrem Termin eingefügt wird.

#### Ortsangabe

Fügt das Feld "Ort" von Ihrem Termin in die SMS ein.

#### Endzeit

Gibt die Zeit an, zu der der Termin endet.

#### Beschreibung

Setzen Sie hier ein Häkchen, damit die Beschreibung von Ihren eingetragenen Terminen in den SMS-Text eingefügt wird.

#### Hinweis

Ein vCalender kann mehr Daten enthalten als in einer einzelnen SMS übermittelt werden können, wodurch automatisch mehrere SMS versendet werden. Hier wird jede versendete SMS berechnet.

# 9. Einstellungen

Um Ihre Einstellungen zu ändern, loggen Sie sich bitte unter folgenden Link mit Ihren Zugangsdaten ein:

http://www.sms4ol.de/Login.aspx

Bitte wählen Sie anschließend im Menü "Einstellungen":

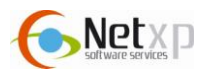

Hier erhalten Sie eine Übersicht, an die von Ihnen hinterlegten Angaben:

| Home                 | EINSTELL              | UNGEN                                 |
|----------------------|-----------------------|---------------------------------------|
| SMS senden           |                       |                                       |
| Klingelton<br>senden | Passwort ändern       |                                       |
| SMS-Sprüche          | altes Passwort        | · · · · · · · · · · · · · · · · · · · |
| Adressbuch           | neues Passwort        |                                       |
| Schriftverkehr       | bestätigen            | Casishan                              |
| Einstellungen        |                       | Speichern                             |
| SMS bestellen        | Handynummer<br>ändern |                                       |
| Rechnungen           | neue                  | -                                     |
| 2 FAOs               | Handyndinner          | Freischaltcode schicken               |
| Ahmelden             | FMail-Adresse         |                                       |
| , noniciacii         | ändern                |                                       |
|                      | Adresse               |                                       |
|                      |                       | EMail ändern                          |
|                      | Allgemeine Daten ä    | ndern                                 |
|                      | Vorname               |                                       |
|                      | Nachname              |                                       |
|                      | Straße                |                                       |
|                      | PLZ / Ort             |                                       |
|                      | Geburtsjahr<br>(JJJJ) | -                                     |
|                      | Geschlecht            | männlich 👻                            |
|                      | MMS-fähig**           |                                       |
|                      | UMTS-fähig**          |                                       |
|                      |                       | Speichern                             |
|                      | Account kündigen      |                                       |
|                      |                       | Kündigen bestätigen                   |
|                      |                       | Kündigen                              |

### Passwort ändern

Um Ihr Passwort zu ändern, loggen Sie sich bitte mit Ihren Zugangsdaten wie oben beschrieben unter folgenden Link ein:

http://www.sms4ol.de/Login.aspx

Unter "Einstellungen" haben Sie nun die Möglichkeit Ihr Passwort zu ändern:

| SMS senden           | EINSTELL        | UNGEN     |  |
|----------------------|-----------------|-----------|--|
| Klingelton<br>senden | Passwort ändern |           |  |
| SMS-Sprüche          | altes Passwort  | •••••     |  |
| Advocchuch           | neues Passwort  |           |  |
| Auressouch           | bestätigen      | *******   |  |
| Schriftverkehr       |                 | Speichern |  |
| Einstellungen        |                 |           |  |

Altes Passwort: Neues Passwort: Geben Sie hier Ihr derzeitiges Passwort an. Bitte tragen Sie hier Ihr neues, gewünschtes Passwort ein.

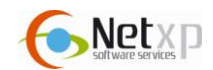

Neues Passwort bestätigen Geben Sie zur Bestätigung Ihr neues Passwort erneut ein.

Um den Vorgang abzuschließen, klicken Sie bitte auf "Speichern". War die Änderung erfolgreich, so erscheint folgende Abbildung:

| Passwort ändern              |                              |  |
|------------------------------|------------------------------|--|
| altes Passwort               |                              |  |
| neues Passwort               |                              |  |
| neues Passwort<br>bestätigen |                              |  |
|                              | Speichern                    |  |
|                              | Das Passwort wurde geändert! |  |

#### Handynummer ändern

Um eine neue Handynummer zu hinterlegen, loggen Sie sich bitte mit Ihren Zugangsdaten wie oben beschrieben unter folgenden Link ein, und wählen Sie "Einstellungen" aus. <u>http://www.sms4ol.de/Login.aspx</u>

Im Abschnitt "Handynummer ändern" können Sie eine neue Handynummer hinterlegen. Die neue Handynummer wird dann für Ihre Absenderkennung beim SMS-Versand, wenn gewünscht, verwendet:

| indern              |                         |
|---------------------|-------------------------|
| neue<br>Handynummer | 017012345               |
|                     | Freischaltcode schicken |

Bitte tragen Sie im Feld "neue Handynummer" Ihre neue Nummer ein. Anschließend betätigen Sie bitte den Button "Freischaltcode schicken".

Nun wird eine SMS mit dem Freischaltcode an Ihre neue Handynummer versendet.

#### Email-Adresse ändern

| indern      |              |   |
|-------------|--------------|---|
| neue EMail- |              | ٦ |
| Adresse     | EMail ändern |   |

Bitte tragen Sie hier Ihre neue Email-Adresse ein. Anschließend drücken Sie bitte den Button "Email ändern".

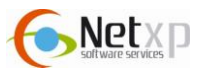

### Allgemeine Daten ändern

Um Ihre allgemeinen Daten, wie z. B. Ihre Anschrift zu ändern, loggen Sie sich bitte mit Ihren Zugangsdaten unter folgenden Link ein, und wählen Sie "Einstellungen" aus: <u>http://www.sms4ol.de/Login.aspx</u>

| Vorname               |                 |   |
|-----------------------|-----------------|---|
| Nachname              |                 |   |
| Straße                |                 |   |
| PLZ / Ort             |                 |   |
| Geburtsjahr<br>(JJJJ) |                 |   |
| Geschlecht            | Bitte Auswählen | • |
| MMS-fähig**           |                 |   |
| UMTS-fähig**          |                 |   |
|                       | Speichern       |   |

Bitte tragen Sie in den entsprechenden Felder Ihre Daten ein.

Geben Sie an, ob Ihr Mobilfunkgerät MMSfähig, bzw. UMTS-fähig ist. Setzen Sie dazu einfach ein Häkchen in dem vorgesehen Kästchen.

Anschließend speichern Sie bitte Ihre Eingaben mit "Speichern".

### Account kündigen

Wollen Sie Ihren Account bei SMS4OL kündigen, so wählen Sie bitte, nachdem Sie sich unter folgenden Link angemeldet haben "Einstellungen" aus: <u>http://www.sms4ol.de/Login.aspx</u>

| Account kündigen |                       |  |
|------------------|-----------------------|--|
|                  | 🔲 Kündigen bestätigen |  |
|                  | Kündigen              |  |

Setzen Sie bei "Kündigen bestätigen" ein Häkchen, und drücken Sie anschließend den Button "Kündigen". Ihr Account bei SMS4OL wird nun gelöscht.

# 10. SMS-Kontingent nachbestellen

Unter "SMS Bestellen" haben Sie die Möglichkeit, Ihr Kontingent aufzuladen. Wählen Sie bitte hier <u>http://www.sms4ol.de/Login.aspx</u> den Punkt "SMS Bestellen" aus.

Um SMS Kontingent nachzubestellen, stehen Ihnen zwei Möglichkeiten zur Verfügung.

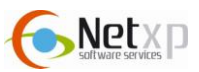

| Home      |                      |                                                               |                                                                                                    |
|-----------|----------------------|---------------------------------------------------------------|----------------------------------------------------------------------------------------------------|
| 0         | BESTE                | LLEN SIE JI                                                   | ETZT SMS                                                                                                  |
| SMS sen   | en<br>Guthaben       | 0.14€                                                         |                                                                                                    |
| Senden    | Name                 |                                                               |                                                                                                    |
| SMS-Spr   | che                  |                                                               |                                                                                                    |
| Adressb   | ch PLZ/Ort           |                                                               |                                                                                                    |
| Schriftv  | kehr HandyNr         |                                                               |                                                                                                    |
| Einstellu | gen                  |                                                               |                                                                                                    |
| SMS bes   | llen                 |                                                               |                                                                                                    |
| Rechnur   | en                   | Code einlösen:                                                | einlösen                                                                                                  |
| 7 FAQs    |                      |                                                               |                                                                                                    |
| Abmelde   | Als Ver              | braucher haben Si                                             | ein Widerrufsrecht. Details zum                                                                           |
| 9         |                      | Widerrufsre                                                   | cht finden Sie hier:                                                                                      |
|           |                      | Bestellen Sie 100 Si                                          | 1S für 5,99 EUR (incl. Mwst)                                                                              |
|           |                      | Bestellvo                                                     | rgang mit Paypal                                                                                          |
|           |                      |                                                               | PayPal                                                                                                    |
|           |                      |                                                               | BUY NOW                                                                                                   |
|           |                      |                                                               |                                                                                                    |
|           | oder über<br>Sie kön | weisen Sie den Betra<br>nen auch eine von ih<br>dieser wird I | <b>ig von 5,99 EUR auf folgendes Konto *</b><br>nen gewünschten Betrag überweisen<br>inen gutgeschrieben. |
|           |                      | Empfängername                                                 | Netxp GmbH                                                                                                |
|           |                      | Bank                                                          | Sparkasse Rottal-Inn                                                                                      |
|           |                      | KontoNr                                                       | 22099691                                                                                                  |
|           |                      |                                                               |                                                                                                    |
|           |                      | BLZ                                                           | 74351430                                                                                                  |
|           |                      | BLZ<br>IBAN                                                   | 74351430<br>DE54 7435 1430 0022<br>0996 91                                                                |

#### **Bestellen per PayPal**

Um die Bestellung mit PayPal zu bezahlen, klicken Sie einfach auf den PayPal Button. Sie werden direkt mit der entsprechenden Seite verbunden.

#### Bestellen per Überweisung

Natürlich können Sie auch per Überweisung bezahlen. Dazu überweisen Sie uns einfach 5,99 € auf das angegebene Konto.

# 11. Kontakt

Nähere Informationen erhalten Sie auch unter www.SMS4OL.de

Sollten Sie denn noch Probleme, Fragen und/ oder Anregungen haben, können Sie uns diese gerne an: <a href="mailto:support@sms4ol.de">support@sms4ol.de</a> senden.

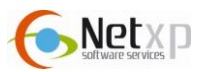